# EnGenius

### Getting Started with Facebook Wi-Fi

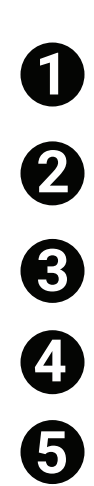

Download the Cloud To-Go app

Create an EnGenius Cloud account.

Sign in to your EnGenius Cloud account.

If needed, tap on the organization and/or network name to register device.

#### Tap **Register Device.**

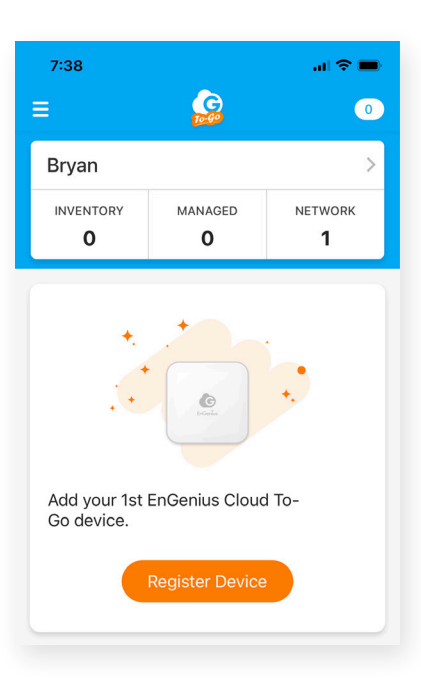

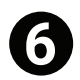

Locate and scan the QR code on the back of device.

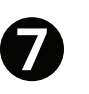

Confirm device information and tap **Register.** 

| Device Information        |                   |  |  |
|---------------------------|-------------------|--|--|
| Туре                      | AP                |  |  |
| Model                     | ECW115            |  |  |
| MAC Address               | 88:DC:96:83:2E:65 |  |  |
| Serial No.                | 19B0C2W11MH9      |  |  |
| <b>Register</b><br>Cancel |                   |  |  |

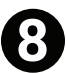

Name your device. NOTE: Some users name their devices after the location of the device (for example, Outdoor Cafe AP, Store Front AP, or Break Room AP). Some users add the model number (for example, Kitchen ECW115). If you don't name your device, the app will use the model number as the default.

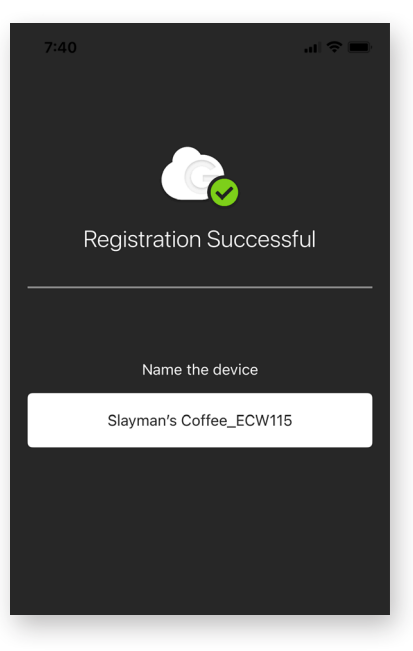

Assign the device to your network. NOTE: If you don't want to assign the device to your network right away, the device will sit unassigned among your list of devices. Until you assign it to your network, you won't be able to use the device.

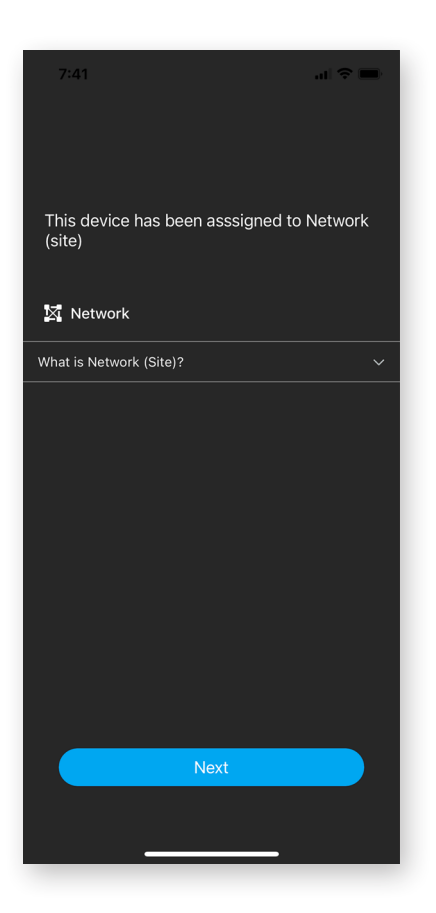

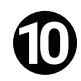

Plug in your network device to a port connected to the internet.

Ū

Tap on Finish Setup.

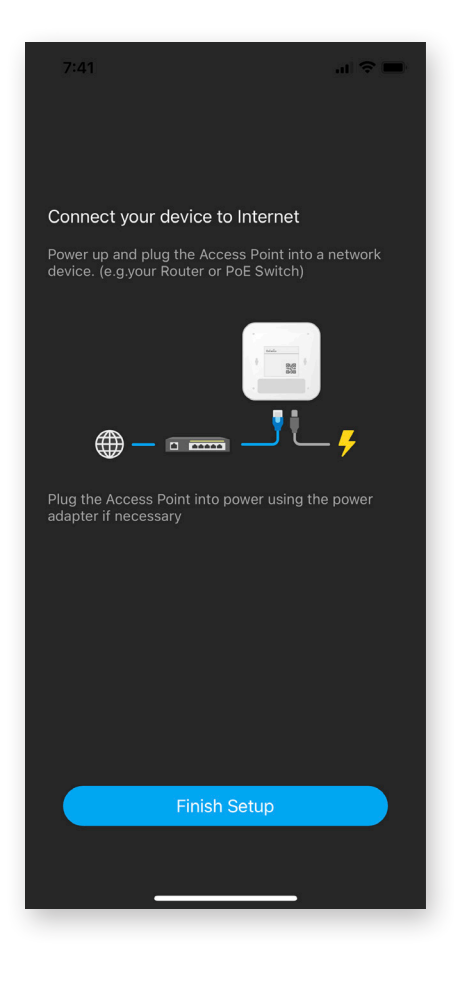

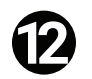

Tap on "Network."

| 7:41                  |                    | al 🗢 🖿       |
|-----------------------|--------------------|--------------|
| ≡                     |                    | 0            |
| Bryan                 |                    | >            |
| inventory<br><b>1</b> | MANAGED            | NETWORK<br>1 |
| (e) AP<br>1           | (ii                | витсн<br>0   |
| Network               | Switches   0 Clier | nts          |

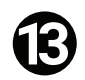

## Tap on the Wi-Fi icon at the bottom of the screen.

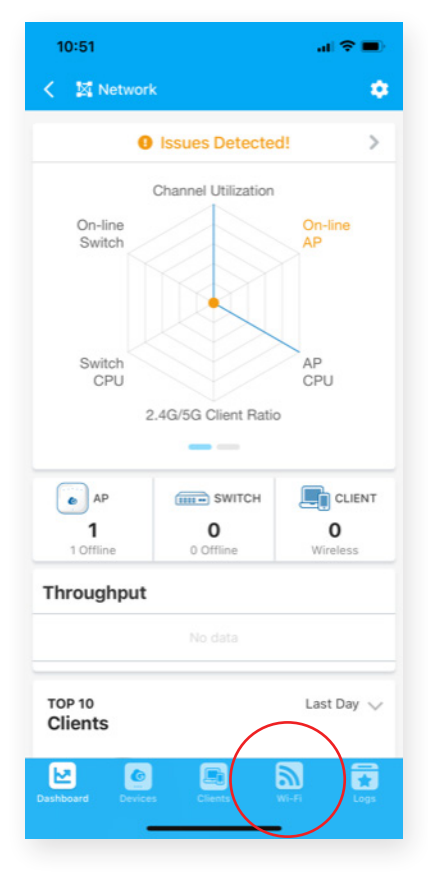

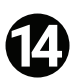

Tap on the PLUS (+) symbol to create a new Wi-Fi name (SSID).

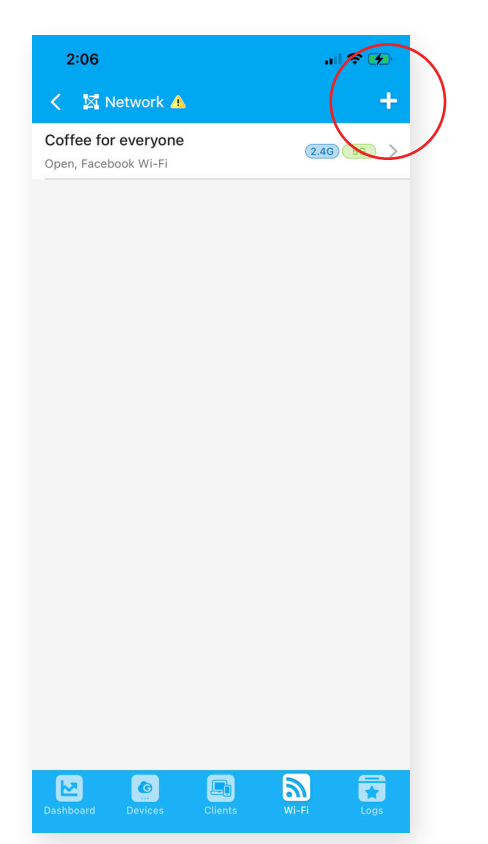

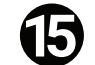

Enable "Facebook Wi-Fi."

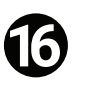

Tap **Create** in the upper right-hand corner.

| 10:54             |                                | .ıl 🗢 🔲 |  |  |
|-------------------|--------------------------------|---------|--|--|
| Cancel            | New Wi-Fi (SSID)               | Create  |  |  |
| Wi-Fi (SSID) Name |                                |         |  |  |
| Coffee for e      | everyone                       |         |  |  |
| Password          |                                |         |  |  |
| Minimum 8         | characters                     | ٥       |  |  |
| Leave passwo      | rd blank then this Wi-Fi is op | pen     |  |  |
| Hide Wi-Fi (S     | SSID) 🚺                        |         |  |  |
| Guest Netwo       | ork 📵                          |         |  |  |
| Facebook W        | i-Fi 🚺                         |         |  |  |
| Bandwidth L       | imit 🕖                         |         |  |  |
| Click-throug      | h Landing Page 🔞               |         |  |  |
|                   |                                |         |  |  |
|                   |                                |         |  |  |
|                   |                                |         |  |  |
|                   |                                |         |  |  |
|                   |                                |         |  |  |

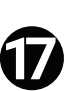

Log into your business Facebook page as the admin. You will be directed to Facebook.

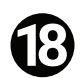

Choose the Facebook business page you want your customers to visit

A. Note 1: You have to be an **admin** of the business page.

| Wireless Tech-Telecom Solution<br>ID: 2105897966319490                                                                                                    | Give Feedback on This Business                                                                                                    |
|----------------------------------------------------------------------------------------------------|----------------------------------------------------------------------------------------------------|
|                                                                                                    |                                                                                                    |
| Existing Page Roles                                                                                                    |                                                                                                    |
| Existing Page Roles<br>Admin<br>Can manage all aspects of the Page. They can publish and send Messenger messages as the Page, respon<br>from instagram to Facebook, create ads, see who created a post or comment, view insights, and assign Pag<br>the Page, they can post from Facebook to Instagram, respond to and delete comments, send Direct message | d to and delete comments on the Page, post<br>e roles. If an instagram account is connected to<br>es, sync business contact info and create ads. |

B. Note 2: Be sure to be logged into your business page as an admin.

C. Note 3: "Country Restrictions" under "Page Settings" must be set to "Page is visible to everyone".

| Page Visibility          | Page published                                                                                                | Edit   |
|--------------------------|----------------------------------------------------------------------------------------------------|--------|
| Visitor Posts            | Choose who can publish to your Page timeline.                                                                 | Edit   |
| Auto-Generated Captions  | Auto-generated captions are on                                                                                | Edit   |
| Post and Story Sharing   | Post sharing to Stories is On                                                                                 | Edit   |
| Messages                 | People cannot contact my Page privately.                                                                      | Edit   |
| Tagging Ability          | Other people can tag photos posted on my Page.                                                                | Edit   |
| Others Tagging this Page | People and other Pages can tag my Page.                                                                       | Edit   |
| Country Restrictions     | Page is visible to everyone.                                                                                  | Edit   |
| Age Restrictions         | Page is shown to everyone.                                                                                    | Edit   |
| Page Moderation          | No words are being blocked from the Page.                                                                     | 🖉 Edit |
| Profanity Filter         | Turned on                                                                                                    | Edit   |
| Similar Page Suggestions | Choose whether your Page is recommended to others                                                             | Edit   |
| Page Updates             | Page posts are automatically published when you update Page info, reach milestones, receive reviews and more. | Edit   |
|                          |                                                                                                    |        |

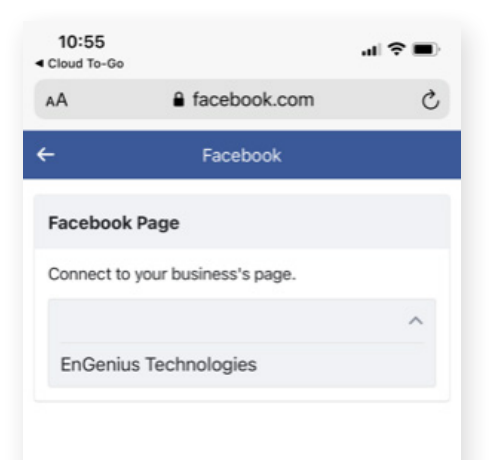

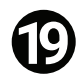

Select "Connected Facebook Apps" to enable Instagram users.

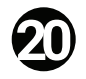

Select "Skip Check-in" to allow users to bypass a Facebook/Instagram login altogether or to use a standard Wi-Fi code to access your network.

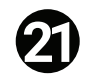

Select "Session length" to limit how long people can access the Wi-Fi during each session.

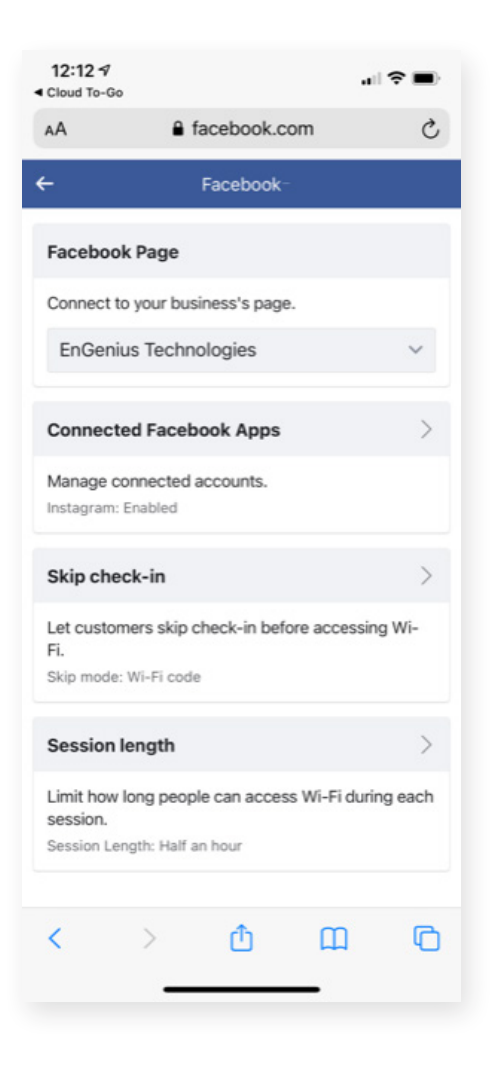

You have now completed setting up your Facebook Wi-Fi!

Please note: You can access the Cloud To-Go app if you would like to make additional changes such as changing security settings or creating another Wi-Fi network

#### EnGenius Technologies | 1580 Scenic Ave. Costa Mesa, CA 92626

rsion 1.0 09/22/2021 atures and specifications subject to change without notice. Trademarks and register the property of their respective owners. For United States of America: Copyright © 2 chnologies, Inc. All rights reserved.